# Unified Computing System KVM-Konsole Zugriff auf Blade-Server - Konfigurationsbeispiel

## Inhalt

Einführung Voraussetzungen Anforderungen Verwendete Komponenten Netzwerkdiagramm Konventionen Konfigurieren Benutzeroberfläche von UCS Manager CLI von UCS Manager Überprüfen Fehlerbehebung Zugehörige Informationen

## **Einführung**

Die KVM-Konsole ist eine Video-over-IP-Darstellung der Videoausgabe auf dem Blade. Der KVM-Konsolenzugriff auf Server-Blades im Cisco UCS ähnelt prinzipiell einem branchenüblichen KVM-Konsolenzugriff auf das Blade. In diesem Konfigurationsbeispiel wird beschrieben, wie Sie über den UCS Manager (Unified Computing System) von der Blade-Ansicht aus auf die KVM-Konsole zugreifen. Wenn die Zuordnung des Serverprofils abgeschlossen ist, können Sie auch in der Serverprofilansicht auf dieselbe KVM-Konsole zugreifen. Der KVM-Konsolendienst wird vom BMC des Blades bereitgestellt und kann nur über die externe IP-Adresse (d. h. einen Pool von externen routingfähigen Adressen) aufgerufen werden.

Um die KVM-Konsole für den Zugriff auf den Blade-Server zu verwenden, wird den Server-Blades ein Pool von IP-Adressen als Verwaltungsschnittstelle zugewiesen. Diese IP-Adressen stellen den KVM-Konsolenzugriff dar. Beachten Sie, dass diese IP-Adressen extern für den Remote-Zugriff auf die Server über die KVM-Konsole routingfähig sein müssen.

In diesem Konfigurationsbeispiel wird beschrieben, wie Sie den KVM-Konsolenzugriff auf das Blade in der Cisco UCS-Umgebung mithilfe der folgenden Methoden konfigurieren:

- Benutzeroberfläche von UCS Manager
- <u>CLI von UCS Manager</u>

## **Voraussetzungen**

#### Anforderungen

Cisco empfiehlt, dass Sie:

- Sie verfügen über fundierte Kenntnisse der Blade-Software und -Hardware des Cisco UCS-Servers.
- Machen Sie sich mit der UCS-Verwaltungsanwendung vertraut.
- Informieren Sie sich über die Auswirkungen und Auswirkungen der verschiedenen Befehle, die in diesem Dokument beschrieben werden.
- Machen Sie sich mit den UCS-Komponenten und der UCS-Topologie vertraut. Eine typische Lösung finden Sie im <u>Netzwerkdiagramm</u>.

#### Verwendete Komponenten

Die Informationen in diesem Dokument basieren auf dem Cisco Unified Computing System.

Die Informationen in diesem Dokument wurden von den Geräten in einer bestimmten Laborumgebung erstellt. Alle in diesem Dokument verwendeten Geräte haben mit einer leeren (Standard-)Konfiguration begonnen. Wenn Ihr Netzwerk in Betrieb ist, stellen Sie sicher, dass Sie die potenziellen Auswirkungen eines Befehls verstehen.

#### **Netzwerkdiagramm**

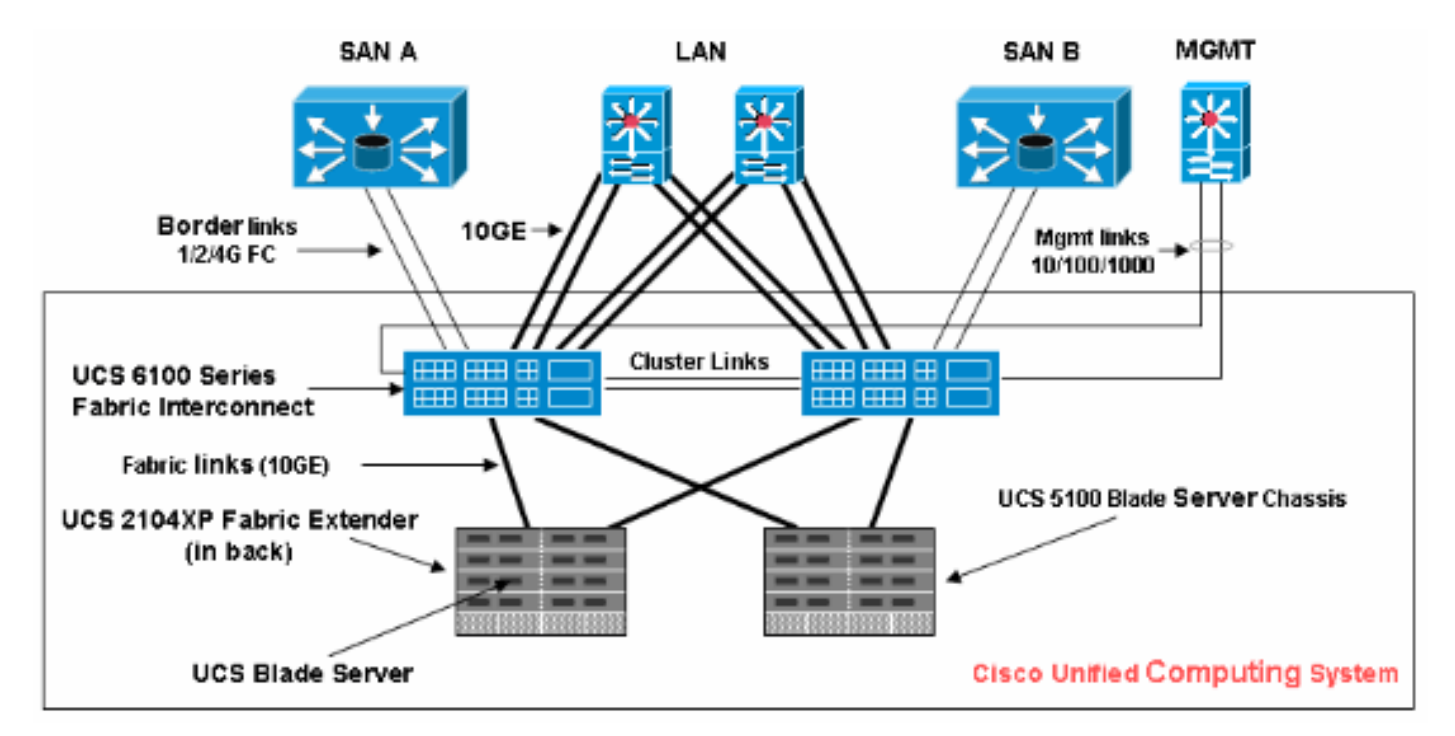

Eine typische Cisco UCS-Topologie ähnelt der folgenden Netzwerkdiagramme:

#### Konventionen

Weitere Informationen zu Dokumentkonventionen finden Sie in den <u>Cisco Technical Tips</u> <u>Conventions</u> (Technische Tipps zu Konventionen von Cisco).

### **Konfigurieren**

In diesem Abschnitt erhalten Sie Informationen zum Konfigurieren der in diesem Dokument

beschriebenen Funktionen.

#### Benutzeroberfläche von UCS Manager

Gehen Sie wie folgt vor, um mithilfe der UCS-Benutzeroberfläche den KVM-Konsolenzugriff auf den Blade-Server zu konfigurieren:

- 1. Klicken Sie im Navigationsbereich auf die Registerkarte Admin.
- 2. Erweitern Sie Kommunikationsdienste, und wählen Sie Management IP Pool (ext-mgmt) aus.
- 3. Klicken Sie auf Block von IP-Adressen
  - erstellen. Fault Summary uhuhi cisco 😋 🍥 🖽 New 👻 🏹 Options 🛛 🕜 🚺 🚺 Exit U x Α >> 🚔 All + 📓 Communication Management + BB Mar 14 10 20 General IP Addresses IP Blocks Events Equipment Servers LAN SAN VM Admin Actions Properties Filter: All Create Block of IP Addresse Name: ext-mgmt ± = Description: 🖃 👸 All Size: 8 Faults, Events and Audit Log Assigned: 8 😟 - 🔒 User Management 😑 📲 Communication Management Call Home **Communication Services** DNS Management HIMManagement IP Pool (ext-mgmt) A Management Interfaces 🛓 🖳 Stats Management Timezone Management E Capability Catalog < > Save Changes Reset Values <sup>6</sup> Logged in as admin@172.18.217.43 System Time: 2010-03-30T11:36
- 4. Geben Sie die entsprechenden Informationen ein, um den IP-Adressblock zu erstellen, und klicken Sie dann auf **OK**.**Hinweis:** Die IP-Adressen im Block müssen außerhalb des Blocks routbar

sein.

| 📥 Create Blo | ock of IP Addresses |                              | ×      |
|--------------|---------------------|------------------------------|--------|
| Create a     | a Block of IP Addr  | esses                        | 0      |
| From         | 10.193.35.200       | Size:                        | 1      |
| Subnet Mask: | 255.255.255.0       | Default Gateway: 10.193.35.1 |        |
|              |                     | ОК                           | Cancel |

#### CLI von UCS Manager

Gehen Sie wie folgt vor, um mithilfe der UCS CLI den KVM-Konsolenzugriff auf den Blade-Server zu konfigurieren:

- 1. Wechseln in den Organisationsmodus
- 2. Geben Sie ip-pool und anschließend ext-mgmt ein.
- 3. Geben Sie den Pool-IP-Adressblock ein.
- 4. Transaktion bestätigen.

## <u>Überprüfen</u>

Gehen Sie wie folgt vor, um zu überprüfen, ob der KVM-Konsolenzugriff korrekt konfiguriert wurde:

- 1. Klicken Sie im Navigationsbereich auf die Registerkarte Equipment (Geräte).
- 2. Erweitern Sie alle Chassis, auf denen das Blade installiert ist.
- 3. Erweitern Sie die Registerkarte Server.
- 4. Wählen Sie den Blade-Server aus.
- 5. Klicken Sie auf die Registerkarte **Allgemein** und anschließend auf **KVM Console**.

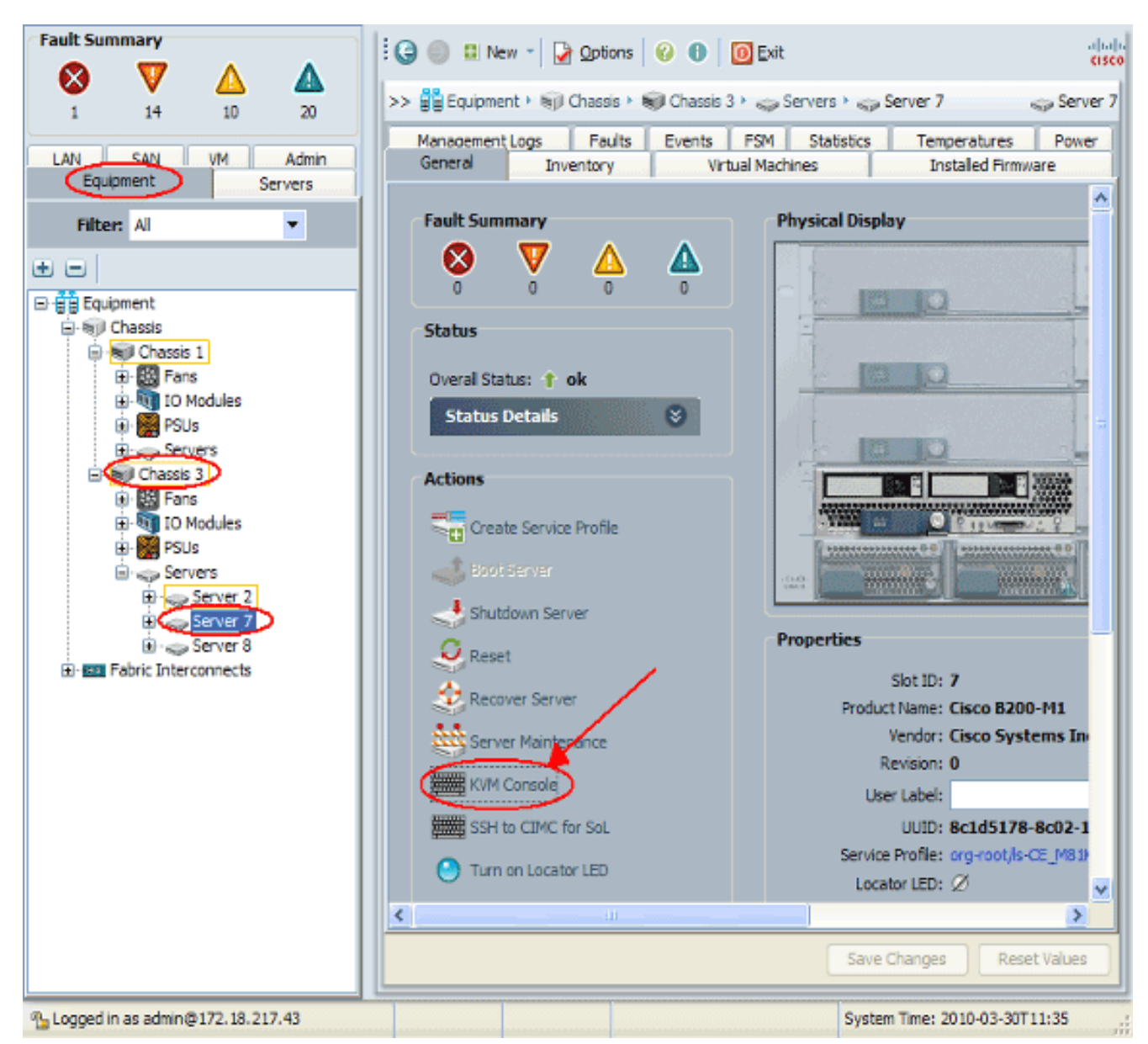

Die KVM-Konsole sollte wie in diesem Bild gezeigt erfolgreich eine Verbindung zum Blade-Server

herstellen:

| File View Marros Tools Help                                                                                                    |
|----------------------------------------------------------------------------------------------------|
| Boot Server       Shutdown Server       Reset         KVM Console       Properties         56 Yes       0x41802ceb6000       0xd000       0x417fedc16e60       0x1000         57 Yes       0x41802ceb6000       0xd000       0x417fedc16e60       0x1000         57 Yes       0root@cae-cali-host-193 ~1#       0root@cae-cali-host-193 ~1#       0root@cae-cali-host-193 ~1#         Iroot@cae-cali-host-193 ~1#       0root@cae-cali-host-193 ~1#       0root@cae-cali-host-193 ~1#       0root@cae-cali-host-193 ~1#         Iroot@cae-cali-host-193 ~1#       0root@cae-cali-host-193 ~1#       0root@cae-cali-host-193 ~1#       0root@cae-cali-host-193 ~1#         Iroot@cae-cali-host-193 ~1#       0root@cae-cali-host-193 ~1#       0root@cae-cali-host-193 ~1#       0root@cae-cali-host-193 ~1#         Iroot@cae-cali-host-193 ~1#       0root@cae-cali-host-193 ~1#       0root@cae-cali-host-193 ~1#       0root@cae-cali-host-193 ~1# |
| KVM Console         Properties           56 Yes         vem-v110-pts         0x41802ceb6000         0xd000         0x417fedc16e60         0x1000           57 Yes         [root@cae-cali-host-193 ~]#         [root@cae-cali-host-193 ~]#         [root@cae-cali-host-193 ~]#         [root@cae-cali-host-193 ~]#           [root@cae-cali-host-193 ~]#         [root@cae-cali-host-193 ~]#         [root@cae-cali-host-193 ~]#           [root@cae-cali-host-193 ~]#         [root@cae-cali-host-193 ~]#         [root@cae-cali-host-193 ~]#           [root@cae-cali-host-193 ~]#         [root@cae-cali-host-193 ~]#         [root@cae-cali-host-193 ~]#           [root@cae-cali-host-193 ~]#         [root@cae-cali-host-193 ~]#         [root@cae-cali-host-193 ~]#           [root@cae-cali-host-193 ~]#         [root@cae-cali-host-193 ~]#         [root@cae-cali-host-193 ~]#                                                               |
| 56 Yes         vem-v110-pts       0x41802ceb6000       0xd000       0x417fedc16e60       0x1000         57 Yes       [root@cae-cali-host-193 ~]#       [root@cae-cali-host-193 ~]#       [root@cae-cali-host-193 ~]#         [root@cae-cali-host-193 ~]#       [root@cae-cali-host-193 ~]#       [root@cae-cali-host-193 ~]#         [root@cae-cali-host-193 ~]#       [root@cae-cali-host-193 ~]#       [root@cae-cali-host-193 ~]#         [root@cae-cali-host-193 ~]#       [root@cae-cali-host-193 ~]#       [root@cae-cali-host-193 ~]#         [root@cae-cali-host-193 ~]#       [root@cae-cali-host-193 ~]#       [root@cae-cali-host-193 ~]#         [root@cae-cali-host-193 ~]#       [root@cae-cali-host-193 ~]#       [root@cae-cali-host-193 ~]#                                                                                                    |
| 56 Yes         vem-v110-pts       0x41802ceb6000       0xd000       0x417fedc16e60       0x1000         57 Yes         [root@cae-cali-host-193 ~]#         [root@cae-cali-host-193 ~]#                                                                                                    |
| vem-v110-pts 0x41802ceb6000 0xd000 0x417fedc16e60 0x1000<br>57 Yes<br>[root@cae-cali-host-193 ~]#<br>[root@cae-cali-host-193 ~]#<br>[root@cae-cali-host-193 ~]#<br>[root@cae-cali-host-193 ~]#<br>[root@cae-cali-host-193 ~]#<br>[root@cae-cali-host-193 ~]#<br>[root@cae-cali-host-193 ~]#<br>[root@cae-cali-host-193 ~]#<br>[root@cae-cali-host-193 ~]#<br>[root@cae-cali-host-193 ~]#                                                                                                    |
| 57 Yes<br>[root@cae-cali-host-193 ~]#<br>[root@cae-cali-host-193 ~]#<br>[root@cae-cali-host-193 ~]#<br>[root@cae-cali-host-193 ~]#<br>[root@cae-cali-host-193 ~]#<br>[root@cae-cali-host-193 ~]#<br>[root@cae-cali-host-193 ~]#<br>[root@cae-cali-host-193 ~]#<br>[root@cae-cali-host-193 ~]#                                                                                                    |
| <pre>[root@cae-cali-host-193 ~]# [root@cae-cali-host-193 ~]# [root@cae-cali-host-193 ~]# [root@cae-cali-host-193 ~]# [root@cae-cali-host-193 ~]# [root@cae-cali-host-193 ~]# [root@cae-cali-host-193 ~]# [root@cae-cali-host-193 ~]# [root@cae-cali-host-193 ~]#</pre>                                                                                                    |
| <pre>[root@cac-cali-host-193 ~]# [root@cac-cali-host-193 ~]# [root@cac-cali-host-193 ~]# [root@cac-cali-host-193 ~]# [root@cac-cali-host-193 ~]# [root@cac-cali-host-193 ~]# [root@cac-cali-host-193 ~]# [root@cac-cali-host-193 ~]#</pre>                                                                                                    |
| <pre>[root@cae-cali-host-193 ~]# [root@cae-cali-host-193 ~]# [root@cae-cali-host-193 ~]# [root@cae-cali-host-193 ~]# [root@cae-cali-host-193 ~]# [root@cae-cali-host-193 ~]# [root@cae-cali-host-193 ~]#</pre>                                                                                                    |
| [root@cae-cali-host-193 ~]#<br>[root@cae-cali-host-193 ~]#<br>[root@cae-cali-host-193 ~]#<br>[root@cae-cali-host-193 ~]#<br>[root@cae-cali-host-193 ~]#<br>[root@cae-cali-host-193 ~]#                                                                                                    |
| [root@cae-cali-host-193 ~]#<br>[root@cae-cali-host-193 ~]#<br>[root@cae-cali-host-193 ~]#<br>[root@cae-cali-host-193 ~]#<br>[root@cae-cali-host-193 ~]#<br>[root@cae-cali-host-193 ~]#                                                                                                    |
| [root@cae-cali-host-193 ~]#<br>[root@cae-cali-host-193 ~]#<br>[root@cae-cali-host-193 ~]#<br>[root@cae-cali-host-193 ~]#<br>[root@cae-cali-host-193 ~]#                                                                                                    |
| [root@cae-cali-host-193 ~]#<br>[root@cae-cali-host-193 ~]#<br>[root@cae-cali-host-193 ~]#<br>[root@cae-cali-host-193 ~]#                                                                                                    |
| lroot@cae-cali-host-193 ~]#<br>[root@cae-cali-host-193 ~]#<br>[root@cae-cali-host-193 ~]#                                                                                                    |
| lroot@cae-cali-host-193 [#<br>[root@cae-cali-host-193 ~]#                                                                                                    |
| Lrootucae-call-nost-193 J#                                                                                                    |
| [restOres call hest 402 "1"                                                                                                    |
| Lroot@cac-call=nost=193 J#                                                                                                    |
| [root@cae-call-nost-193 ]#                                                                                                    |
| [vootBcae_cali_host_193 "]#                                                                                                    |
| [rootBcae-cali-host-193 "]#                                                                                                    |
| [root@cae_cali_host_193 ~]#                                                                                                    |
| [root@cae-cali-host-193 ~]#                                                                                                    |
| [root@cae-cali-host-193 ~]#                                                                                                    |
| [root@cae-cali-host-193 ~]#                                                                                                    |
| [root@cac-cali-host-193 ~]#                                                                                                    |
| [root@cae-cali-host-193 ~]#                                                                                                    |
| [root@cae-cali-host-193 ~]#                                                                                                    |
|                                                                                                    |
|                                                                                                    |
|                                                                                                    |

### **Fehlerbehebung**

Für diese Konfiguration sind derzeit keine spezifischen Informationen zur Fehlerbehebung verfügbar.

## Zugehörige Informationen

<u>Technischer Support und Dokumentation - Cisco Systems</u>